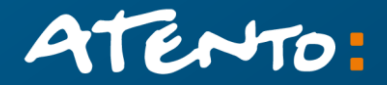

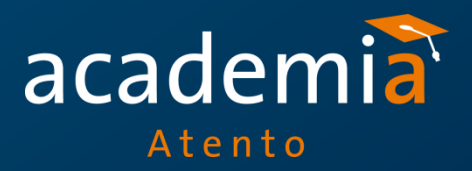

# Workfinity (WKF)

## Abertura de Ordem de Serviço

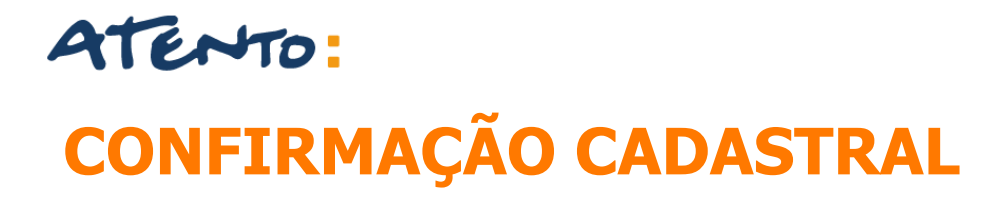

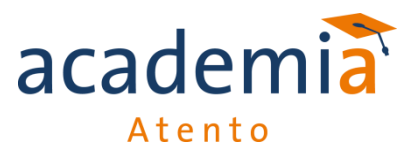

Antes de iniciar a abertura do chamado, é necessário a confirmação dos dados informados, no site da Receita Federal.

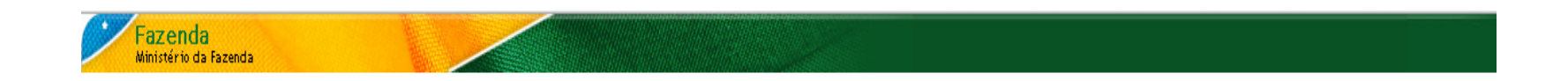

#### Emissão de Comprovante de Inscrição e de Situação Cadastral

Ľŀ

Contribuinte,

Esta página tem como objetivo permitir a emissão do Comprovante de Inscrição e de Situação Cadastral de Pessoa Jurídica pela Internet em consonância com a Instrução Normativa RFB nº 1.183, de 19 de agosto 2011.

Digite o número de CNPJ da empresa e clique em "Consultar".

CNPJ :

Digite os caracteres ao lado:

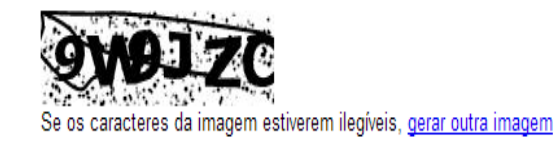

Consultar Limpar

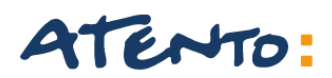

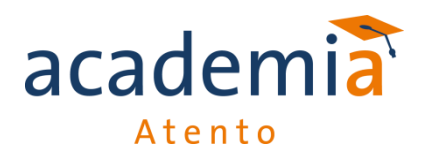

## **CONFIRMAÇÃO CADASTRAL**

#### **REPÚBLICA FEDERATIVA DO BRASIL**

#### CADASTRO NACIONAL DA PESSOA JURÍDICA

NÚMERO DE INSCRIÇÃO 01.937.526/0057-10 FILIAL COMPROVANTE DE INSCRIÇÃO E DE SITUAÇÃO CADASTRAL

NOME EMPRESARIAL INTERNACIONAL RESTAURANTES DO BRASIL S/A

TÍTULO DO ESTABELECIMENTO (NOME DE FANTASIA)

CÓDIGO E DESCRIÇÃO DA ATIVIDADE ECONÔMICA PRINCIPAL 56.11-2-01 - Restaurantes e similares

CÓDIGO E DESCRIÇÃO DAS ATIVIDADES ECONÔMICAS SECUNDÁRIAS Não informada

BAIRRO/DISTRITO

PINHEIROS

CÓDIGO E DESCRIÇÃO DA NATUREZA JURÍDICA 205-4 - SOCIEDADE ANONIMA FECHADA

LOGRADOURO AV REBOUCAS

CEP 05.402-600

SITUAÇÃO CADASTRAL ATIVA

MOTIVO DE SITUAÇÃO CADASTRAL

SITUAÇÃO ESPECIAL

3 PISO CJ 23

MUNICÍPIO SAO PAULO

NÚMERO

3970

UF SP

DATA DA SITUAÇÃO CADASTRAL 03/11/2005

DATA DA SITUAÇÃO ESPECIAL

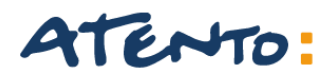

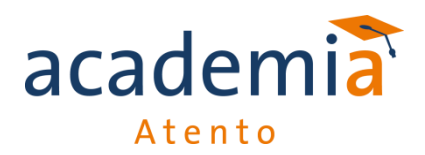

Caso os dados não confirmem com a informação passada pelo cliente, o cliente deve ser informado sobre o erro.

□ Senhor (a)

Pode por gentileza verificar os dados informados pois divergem das informações recebidas através da Receita Federal e cadastrados em nosso sistema.

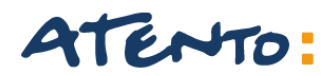

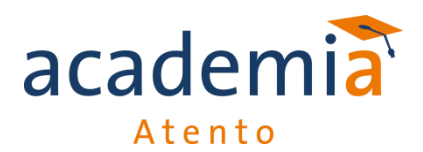

Tela Inicial

| WOR       | KFINITY<br>Services Management |
|-----------|--------------------------------|
| User:     |                                |
| Password: |                                |
|           | ④ Login                        |

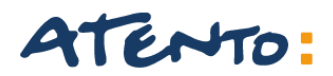

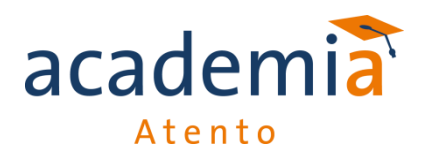

Clicar em WKF Menu => Serviços => Ordem de Serviço

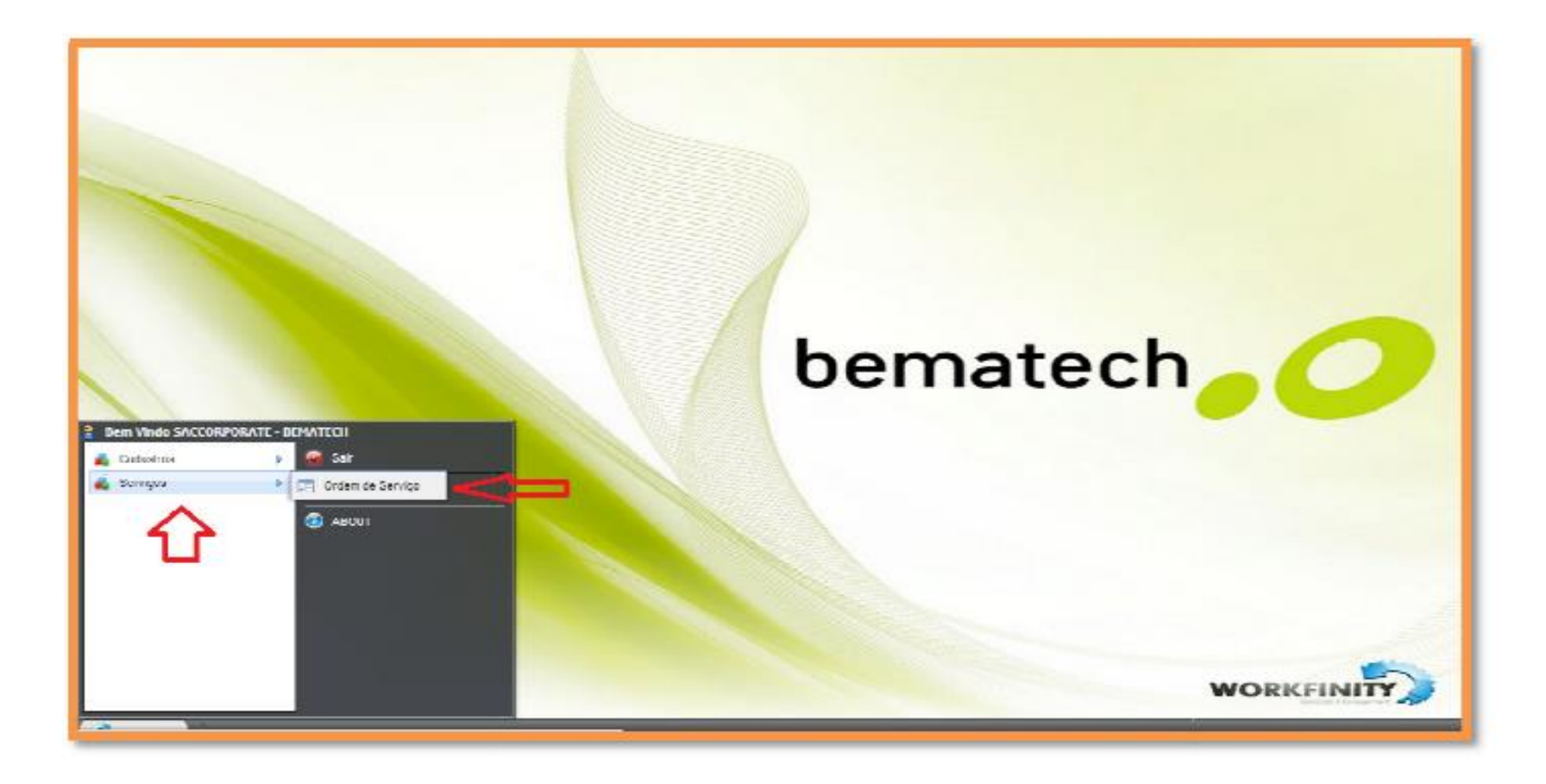

### ATENTO: ABERTURA DE ORDEM DE SERVIÇO

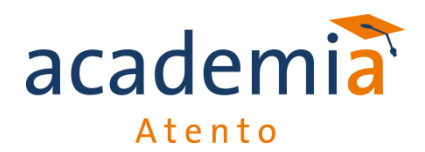

> 1 -Informe o número do CNPJ da loja, sem pontos/traços, no campo COD. CLIENTE.

| Contato     | Fone | Data Limite Cliente |  |
|-------------|------|---------------------|--|
| Observações |      |                     |  |
|             |      |                     |  |
|             |      |                     |  |
|             |      |                     |  |
|             |      | <br>                |  |

1

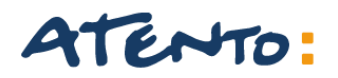

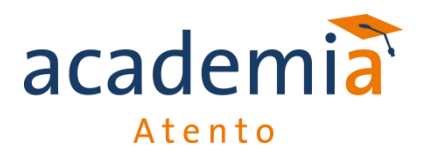

2 Clicar "ENTER" do teclado, os dados da loja aparecerão automaticamente na tela, confirme TODAS as informações do guia GERAL, esses são os dados que receberá o contato do técnico.

| Geral Serviços Histórico (           | Cliente Partes e peças | Call Center Atendimento | Auditoria   |
|--------------------------------------|------------------------|-------------------------|-------------|
| Tipo de Endereço > 2                 | Endereço               | Número                  | Complemento |
| CEP                                  | Bairro                 | Distancia Capital       | Мара        |
| País 🔻                               | Estado                 | Cidade<br>V             | Região<br>▼ |
| O Pessoa O Pessoa<br>Física Jurídica | CNPJ / CPF             | Workday                 | T           |
|                                      |                        |                         |             |

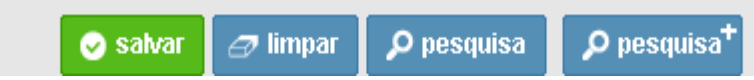

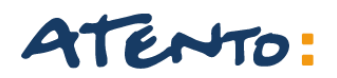

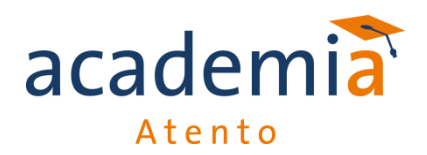

> 3 Informe o número de série com defeito no campo "Série"

> 4 e 5 Selecione o Tipo de Equipamento e Modelo

| Chamado<br>Status   | Data Abertura Data Data Limite Data | Limite Prestador Co<br>Atendimento Co | Cod. Cliente<br>Contato | Nome do Cliente<br>Fone | Data Limite Cliente |
|---------------------|-------------------------------------|---------------------------------------|-------------------------|-------------------------|---------------------|
| Projeto             | Classe                              |                                       | Observações             |                         |                     |
| Serie               | Numero Logico                       |                                       |                         |                         |                     |
| Tipo do Equipamento | Modelo                              |                                       | Defeito                 | <b>√</b> ?              | ução<br>▼           |
| Grupo Serviço       | Serviço                             | Pres<br>V                             | stador                  | Técnico<br>▼            | ۲                   |

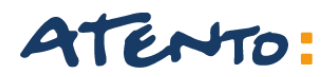

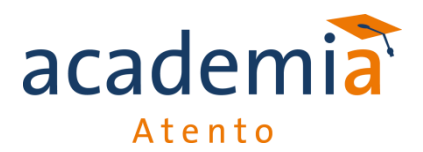

> 6 e 7 Selecione o Serviço através dos campos "Grupo de Serviço" e "Serviços".

> Seguir tabela para cadastro.

| Chamado             |     | Data Abertura | Data Limite Prestador | Co    | d. Cliente   | Nome d  | o Client | e                 |              |    |
|---------------------|-----|---------------|-----------------------|-------|--------------|---------|----------|-------------------|--------------|----|
| Status              |     | Data Limite   | Data Atendimento      | Cr    | ****         | Feee    | 1        | Data I i          | mite Cliente |    |
|                     | ¥ 8 |               |                       |       | Grupo de S   | erviço  |          | Serviço           |              |    |
|                     |     |               |                       |       |              |         | Manu     | tenção Corretiva  |              |    |
| Projeto             |     | Classe        |                       | 안     |              |         | Manu     | tenção Preventiva |              |    |
|                     | •   |               |                       |       | Manutenção   | On Site | Manu     | tenção Pin Pad    |              |    |
| Numero Referencia   |     | Contratante   |                       |       |              |         | Extra    | ção de MFD        |              |    |
|                     |     |               | •                     |       |              |         | Relac    | ração             |              | 11 |
|                     |     |               |                       |       |              |         | Lacra    | ção Inicial       |              |    |
| Serie               |     | Numero Logic  | 0                     |       | Instalação ( | n Sito  | Relac    | ração             |              |    |
|                     |     |               |                       | De    | instalação C | in site | Instal   | ação de Software  |              | -  |
| Tipo do Equipamento |     | Modelo        |                       |       |              |         | Reins    | talação           |              | •  |
|                     |     | •             | •                     |       | Instalação ( | n Sito  | Cessa    | ição de Uso       |              |    |
| Grupo Serviço       | 6   | Serviço       |                       | Prest | ador         | in site | Desin    | stalação          |              |    |
|                     | 6   | <b>v</b>      | •                     |       |              |         | •        |                   |              | •  |

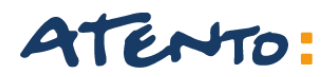

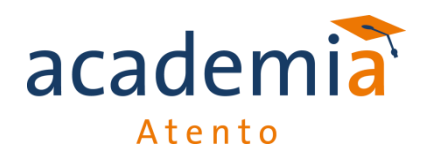

#### Veja no exemplo uma ordem de serviço preenchida.

| Chamado Da<br>Status Da                                                 | ata Abertura Data Limite Pro                           | to Contato Fone Data<br>Gerente de Plantão 3810-8022 | O BRASIL S/A |
|-------------------------------------------------------------------------|--------------------------------------------------------|------------------------------------------------------|--------------|
| Projeto<br>Vumero Referencia                                            | Classe<br>Contratante<br>01937526000165-PIZZA HUT      | Observações     The servações                        | J.           |
| Serie<br>BE0508720000009682<br>Tipo do Equipamento<br>IMPRESSORA FISCAL | Numero Logico<br>Modelo<br>98101266IMP - MP-2000 TH FI | Defeito Solução                                      | ▼            |
| Grupo Serviço                                                           | Serviço                                                | Prestador Técnico                                    | T            |
| Geral Serviços Histórico                                                | Cliente Partes e peças Cal                             | Center Atendimento Auditoria                         |              |
| Tipo de Endereço<br>AV 🔻                                                | Endereço<br>Rebouças                                   | Número Complemento<br>3970 3 PISO CJ 23              |              |
| CEP<br>05402900                                                         | Bairro<br>PINHEIROS                                    | Distancia Capital Mapa                               |              |
| País<br>BRASIL T                                                        | Estado<br>SP T                                         | Cidade Região<br>SAO PAULO ▼ SAO PAULO               |              |
| ⊖ Pessoa (● Pessoa<br>Física Jurídica                                   | CNPJ / CPF<br>01937526005710                           | Workday<br>37 - DIA_UTIL - SEG SEX 08:3( ▼           |              |

📀 salvar 🛛 🖅 limpar 🛛 🔎 pesquisa

🔎 pesquisa<sup>+</sup>

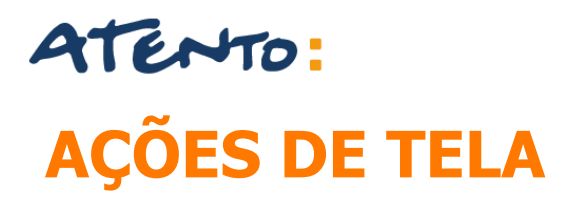

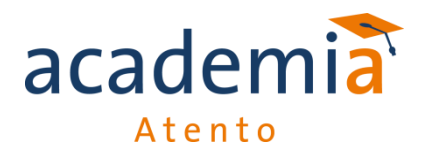

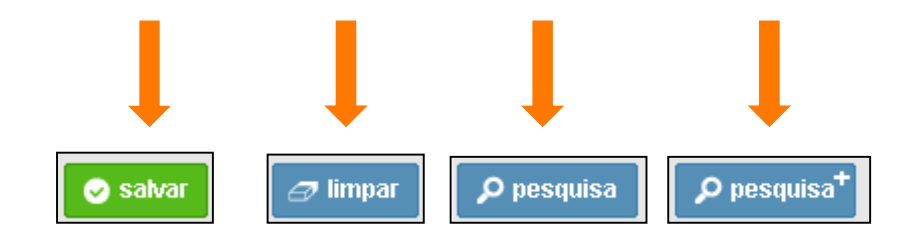

Salvar Botão para incluir ou modificar um registro já existente;

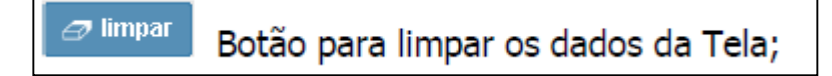

<sup>P pesquisa</sup> Botão para realizar busca de registros nas telas;

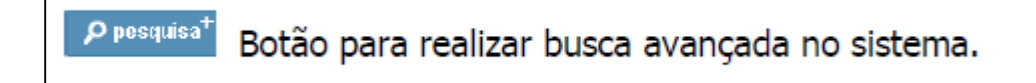

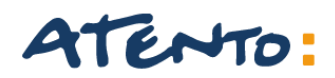

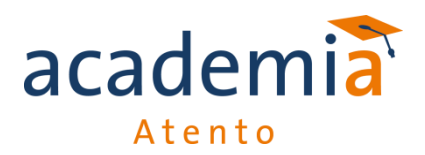

Clicar no botão SALVAR, subirá uma tela "POP UP" com o número da Ordem de Serviço

| ∧ página em bematechhomol.workfinity.c                                                               | om.br diz: ×        |
|----------------------------------------------------------------------------------------------------|---------------------|
| 1 - Dados do Chamado Nº 162436 gravados com Suc<br>Impedir que esta página crie caixas de diálogo ac | .essu<br>dicionais. |
|                                                                                                    | ок                  |

Clicar no botão SALVAR, subirá uma tela "POP UP" com o número da Ordem de Serviço

#### Informar o número ao cliente

Caso a loja não esteja cadastrada, o analista deverá cadastrar, colocando o CNPJ(sem pontos/traços) e preencher os dados da aba GERAL, conforme informação do cliente e confirmação no site da Receita Federal.

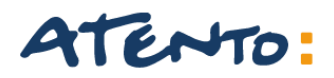

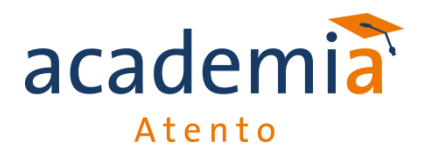

O sistema sempre validará a informação da vigência do equipamento, portanto, se ao clicar no botão SALVAR e o sistema apresentar uma tela Pop UP, conforme abaixo, solicitando o aceite da proposta de orçamento, significa que não foi encontrado uma cobertura contratual ou garantia para o equipamento.

Procedimento para Ordem de Serviço com Orçamento:

- ✓ Informar o cliente que gerou orçamento;
- ✓ Solicitar nome completo e cargo (registrar no campo de observação)
- ✓ Informar que, para segurança, a ligação está sendo gravada;
- Ler exatamente todas as informações do orçamento, deixando claro ao cliente o conteúdo;
- ✓ Caso o cliente não aceite ou não tenha autorização, peça por favor, que o responsável pelo estabelecimento entre em contato conosco.

Se o número de série estiver faltando caracteres, o sistema apontará uma mensagem de erro "Número de Série com formato incorreto", neste caso, o usuário deverá validar o número solicitando a confirmação se permanecer incorreto, deverá solicitar que encaminhe a Nota Fiscal de compra do equipamento.

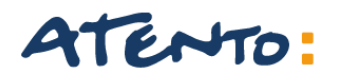

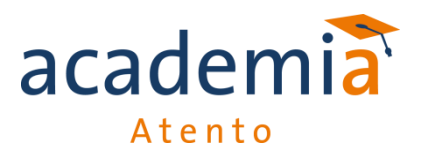

#### **ORÇAMENTO GERADO DA ORDEM DE SERVIÇO**

A página em bematechhomol.workfinity.com.br diz: '

Prezado cliente,

Nossos registros não localizaram garantia vigente para o número de série / equipamento informado.

Segue orçamento para atendimento avulso (por equipamento): (x valor) deslocamento técnico e mão de obra. Se houver necessidade de troca de peças o valor respectivo será somado ao valor do atendimento avulso.

O atendimento técnico avulso cobre deslocamento de até 50km, compreendendo a ida e a volta da assistência técnica à loja do cliente. Em caso de deslocamentos superiores a esse raio, haverá cobrança adicional de (x valor) por km.

Para dar andamento ao chamado na modalidade avulso clique no botão "OK".

BEMATECH S/A

OK

Cancelar

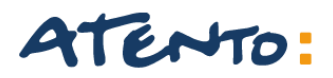

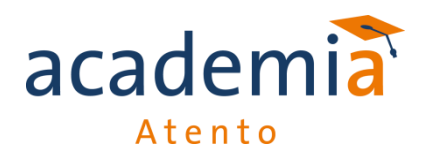

**Ordem de serviços** abertos para os "**Clientes Corporativos**" mesmo que gere o orçamento.

Abaixo temos a relação de Clientes que possuem uma exceção para abertura de chamado. Ao realizar a abertura e exibir a mensagem de orçamento podemos dar "OK" e dar continuidade na abertura de chamado.

- > Havan
- Telerina(Etna/Vivara)
- > TIM
- ≻ C & C
- Burger King
- Zara
- Livraria Saraiva

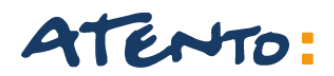

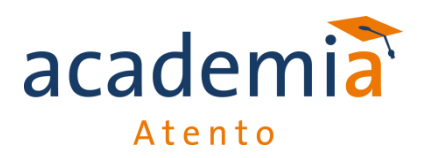

Não vamos abrir Ordem de serviço para clientes balcão

Consultar tabela disponibilizada na rede para saber qual Assistência mais próxima iremos mandar o EC.

<u>\\atentobr\operacao\Bematech\Treinamento\Procedimentos Hardware</u>

Devemos sempre colocar o numero do protocolo do CRM na " Aba Atendimento"

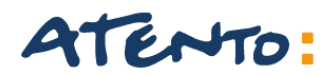

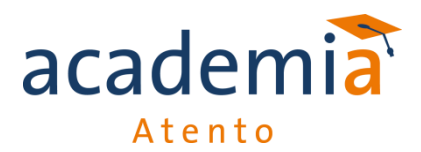

**Ordem de serviços** gerados para os **"Clientes Prime"** quando gerar o orçamento devemos cancelar a ordem e mandar para o Supervisor para que seja solicitado a alteração da vigência do cliente.

| DADOS PA           | RA AB | SERTURA DE ( | OS     |
|--------------------|-------|--------------|--------|
| Razão Social       |       |              |        |
| Franqueado         | (     | ) SIM        | () NÃO |
| Qual franquia?     |       |              |        |
| Endereço           |       |              |        |
| Bairro             |       |              |        |
| Telefone           |       |              |        |
| Responsável        |       |              |        |
| СЕР                |       |              |        |
| Cidade             |       |              |        |
| UF                 |       |              |        |
| СЛРЈ               |       |              |        |
| IE                 |       |              |        |
| Numero do caixa    |       |              |        |
| Número de Série    |       |              |        |
| Defeito Constatado |       |              |        |
| Chamado interno    |       |              |        |

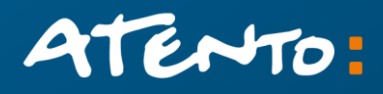

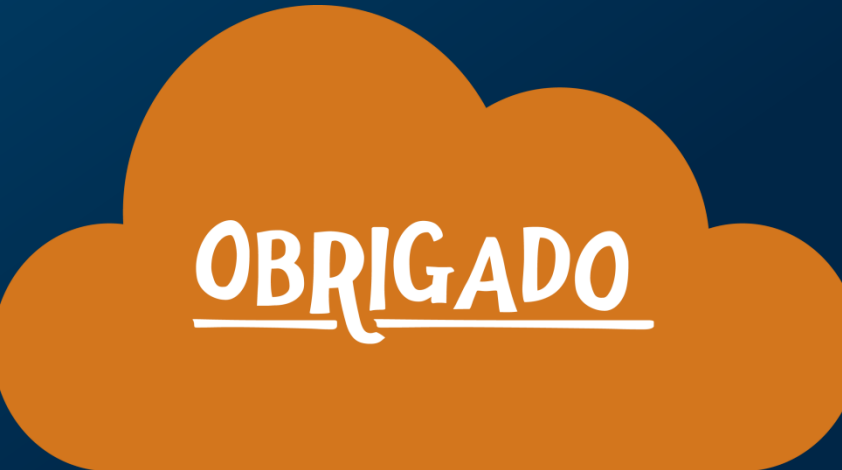

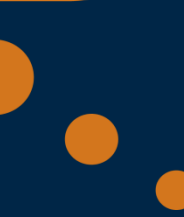